## Outlook für Windows - Exchange via Outlook und PC in der Domäne

Anleitung zur Anmeldung via Outlook 2013/2016 innerhalb der Domäne mit Benutzerkennung:

Benutzer: ad\Benutzerkennung

## Passwort: xxxxxx

- 1. Outlook starten
- Beim ersten Start von Outlook 2016 erkennt Outlook automatisch alle notwendigen Daten anhand der Benutzerkennung. Im Folgenden die einzelnen Schritte: Willkommen bei Microsoft Outlook 2016 ×

## Willkommen bei Outlook 2016

Outlook hilft Ihnen bei der Organisation Ihres Lebens mit leistungsstarken Tools für E-Mail, Kalender, Kontakte und Aufgaben.

Los geht's. Mit den nächsten Schritten fügen Sie Ihr E-Mail-Konto hinzu.

|    |                                                                                                    |                                                                                                    | < Zurück         | Weiter >                     | Abbrechen | Weiter |
|----|----------------------------------------------------------------------------------------------------|----------------------------------------------------------------------------------------------------|------------------|------------------------------|-----------|--------|
| 3. | Wählen Sie in diesem Fenster "Ja                                                                                                    | a" aus:                                                                                                    |                  |                              |           |        |
|    | Konfiguration des Microsoft Outlook-Kontos                                                                                                    |                                                                                                    |                  |                              | ×         |        |
|    | E-Mail-Konto hinzufügen                                                                                                    | 2                                                                                                    |                  |                              | ×         |        |
|    | Mit Outlook können Sie eine Verbindung mit<br>einem Exchange-Onlinekonto als Teil von Micr<br>ActiveSync-Konten.<br>Möchten Sie Outlook einrichten, um eine Vert<br>T | E-Mail-Konten herstellen, wie dem Microsoft Exch<br>osoft Office 365. Outlook funktioniert auch mit Pi<br>oindung mit einem E-Mail-Konto herzustellen? | ange Server Ihre | r Organisation o<br>Exchange | der       |        |
|    |                                                                                                    |                                                                                                    | < Zurück         | <u>N</u> eiter > Al          | bbrechen  |        |

4. Es werden die notwendigen Daten automatisch befüllt:

| Konto automatisch ein<br>Outlook kann Ihre E-N | richten<br>ail-Konten automatisch konfigurieren. |                                   | ×           |
|------------------------------------------------|--------------------------------------------------|-----------------------------------|-------------|
| E-Mail-Konto                                   |                                                  |                                   |             |
| I <u>h</u> r Name:                             | Scharnagi, Kurs                                  |                                   |             |
| E-Mail-A <u>d</u> resse:                       | Kurs.Scharnagl@ku.de                             |                                   |             |
|                                                | Beispiel: neike@contoso.com                      |                                   |             |
|                                                |                                                  |                                   |             |
|                                                |                                                  |                                   |             |
| ○ <u>M</u> anuelle Konfiguratio                | n oder zusätzliche Servertypen                   |                                   |             |
|                                                |                                                  | < <u>Z</u> urück <u>W</u> eiter > | Abbrechen   |
| as Exchange-K                                  | onto wird nun automatisch konfigu                | iert und im Outlook Client        | pereitgeste |

5. Das Exchange-Konto wird nun automatisch konfiguriert und im Outlook Client bereitgestellt. Zuletzt wählt man noch "Fertig stellen". Konto hinzufügen

| Nach Ihren    | -Mail-Servereinstellungen suchen                                                                 | × ×                        |
|---------------|--------------------------------------------------------------------------------------------------|----------------------------|
| Konfiguration |                                                                                                  |                            |
| Outlook sch   | ließt die Konfiguration Ihres Kontos ab. Dieser Vorgang kann einige Minuten dauern.              |                            |
| ~             | Netzwerkverbindung herstellen                                                                    |                            |
| ~             | Nach Kurs.Scharnagl@ku.de-Einstellungen suchen                                                   |                            |
| ~             | Am E-Mail-Server anmelden                                                                        |                            |
| Herzlic       | hen Glückwunsch! Das E-Mail-Konto wurde erfolgreich konfiguriert und kann jetzt verwendet werder | n.                         |
| Kontoeins     | ellungen ändern                                                                                  | deiteres Konto hinzufügen… |
|               | < Zurück                                                                                         | Fertig stellen Abbrechen   |